# Osire demo 使用说明

## 发布清单

- Osire demo 应用程序 (双击 osire.yct 生成工程)
- lib\_osire.a (OSIRE 的驱动包,适用于 GCC 与 YuntuIDE 开发环境)
- mdk\_osire.lib (OSIRE 的驱动包,适用于 KEIL 开发环境)
- iar\_osire.a (OSIRE 的驱动包,适用于 IAR 开发环境)

## 常见问题

### YuntulDE添加库

在 YuntulDE 加载完 OSIRE 的示例后,请注意下面几条提示。 右键工程并点击 **Properties** 来打开工程属性窗口。

| File Edit Source I                                                                               | Refactor Navigate Search Project Run Window                                                 | Help                                                                                                    | v rt                                    |  |     |                             |                                 | 6420                                  |
|--------------------------------------------------------------------------------------------------|---------------------------------------------------------------------------------------------|----------------------------------------------------------------------------------------------------|-----------------------------------------|--|-----|-----------------------------|---------------------------------|---------------------------------------|
| Project Explorer >                                                                               | × 8%71-0                                                                                    | i main.c ×                                                                                                    |                                         |  | - 0 | Build Targ                  | ets 🔒 Documents 🛠 Expressions × | · · · · · · · · · · · · · · · · · · · |
| <ul> <li>Sosire (in ECLIPC)</li> <li>Solucional</li> <li>Includes</li> <li>Solucional</li> </ul> | New >                                                                                       | 10/*<br>2 * Copyright 2020-2022 Yuntu Microelectronics co.,ltd<br>3 * All rights reserved.                                                                                                    |                                         |  | î   | Name<br>SP *App_AdcResultGr | oup0*                           | Zalue                                 |
| > By main.c<br>> By board<br>> By drivers                                                        | Open in New Window<br>Show in Alt+Shift+W><br>Show in Local Terminal >                      | YUNTU Confidential. This software is owned or controlled by YUNTU and<br>yued strictly in accordance with the applicable license terms. By ex<br>accepting such terms or by downloading, installing, activating and/or<br>software accepting such terms or by downloading, installing, activating and/or<br>software accepting such terms or by downloading.   | d may only be<br>pressly<br>r otherwise |  | - 1 | Add new expression          | · 毛洋坊 6420                      |                                       |
| > e link                                                                                         | Copy Ctrl+C Paste Ctrl+V Ctrl+V Delete Delete Source Move                                   | b stang the sortemer, you are ungetting that you mark they also that you of a couply with and are shound by, such license terms. If you do not agree to bound by the applicable license terms, then you may not retain, inst 1 * activate or otherwise use the software. The production use license in 2 * Section 2.3 is expressly granted for this software. | all,                                    |  |     |                             |                                 |                                       |
| 2                                                                                                | Rename F2<br>Import<br>Export                                                               | 14 * #file main.c<br>15 * @brief<br>16 *<br>18 */ 王洋桥 6420                                                                                                    |                                         |  |     |                             |                                 |                                       |
| 8                                                                                                | Clean Project Clean Project Close Project Close Project Close Unrelated Project             | 19 #include "adc_driver.h"<br>20 #include "peripherals_adc_config.h"<br>21 #include sidk_project_config.h"<br>22 #include <string.h></string.h>                                                                                                    |                                         |  |     |                             |                                 |                                       |
|                                                                                                  | Build Targets Open Properties Dialog D dd Conference                                        | 24 // #define VOLTAGE_DETECT<br>25 uint8_t data[8];                                                                                                    |                                         |  |     |                             |                                 |                                       |
| 6                                                                                                | Profiling Tools ><br>Profiling Tools ><br>Profiling Tools ><br>Profile As ><br>Profile As > | <pre>2 static wint(6 t color#D(7) =<br/>2 ( chiff, bacedo, bacedo, baciff, bacedo, baciff, baciff, bit<br/>5 static wint(6 t color#EEM(7) =<br/>3 ( chorebo, bacedo, bacedo, baciff, baciff, baciff, bit<br/>5 static wint(6 t color#U(7) = f confit concor baciff );<br/>5 static wint(6 t color#U(7) = f confit concor baciff );</pre>                       |                                         |  |     |                             |                                 |                                       |
| 3                                                                                                | Restore from Local History<br>Run C/C++ Code Analysis<br>Team                               | 34 OSIRE_PumDataType dataPumR, dataPumReturn, dataPumBlank;<br>36 OSIRE_PumDataType dataPumR, dataPumReturn, dataPumBlank;                                                                                                    |                                         |  |     |                             |                                 |                                       |
| une 642                                                                                          | Compare With ><br>Replace With ><br>Validate Configure >                                    | 37 volatile OSIRE_CommEventType appState = IDLE;<br>38 volatile uint8;t stripCallback, ServiceNumber = 0, strip = 0;<br>90 uint8;t LedStatus, LedStemp;<br>40 uint16_t address = 0, ledCount[3];                                                                                                    |                                         |  |     |                             |                                 |                                       |
| 王洋知                                                                                              | Source > Properties Alt+Enter                                                               | 41 OSBE_ReturnType state;<br>42 OSBE_Frame:perspf:rame;<br>43 void OSTRE_Callback(OSTRE_ComfiventType state, uint8_t stripMr);<br>44 void freesusterstatelabe(void);<br>45 void lightShowfood(void);<br>46 void lightShowfood(void);<br>46 void lightShowfood(void);                                                                                           |                                         |  |     |                             |                                 |                                       |
|                                                                                                  |                                                                                             | 47     {       48     switch (state)       49     {       50     case TRANSMISSION_COMPLETE:       51     appState = state;       52     hemakr                                                                                                    |                                         |  |     |                             |                                 |                                       |
|                                                                                                  |                                                                                             | 53 case RECEPTION_COMPLETE:<br>54 opp5tate = state;<br>55 break;<br>56 case RECEPTION_TINEOUT:<br>57 opp5tate = state;                                                                                                    |                                         |  | Ū   |                             |                                 |                                       |
|                                                                                                  |                                                                                             | Problems I Tasks © Console × □ Properties © Debug No consoles to display at this time.                                                                                                    |                                         |  |     |                             |                                 | d ⊡ • d • • • •                       |
|                                                                                                  |                                                                                             |                                                                                                    |                                         |  |     |                             |                                 |                                       |
|                                                                                                  |                                                                                             |                                                                                                    |                                         |  |     |                             |                                 |                                       |
|                                                                                                  |                                                                                             |                                                                                                    |                                         |  |     |                             |                                 |                                       |

然后点击 **C/C++ Build** 来展开并点击 **Setting**, 并选择 **Libraries**。*Libraries(-l)* 里的内容是实际的库文件, 例如, :lib\_osire.a, Library search path(-L) 里的内容是库所在的路径。

| <ul> <li>eclipse-workspace - osire/app</li> <li>File Edit Source Refactor No</li> </ul> | p/main.c - Eclipse IDE<br>avigate Search Project Run Wir | idow Help                                                                                                    |                                                                                                    |                                                                                                    |                                                          |                                             |                                                                      |                                  | - a ×                                     |
|-----------------------------------------------------------------------------------------|----------------------------------------------------------|----------------------------------------------------------------------------------------------------|----------------------------------------------------------------------------------------------------|----------------------------------------------------------------------------------------------------|----------------------------------------------------------|---------------------------------------------|----------------------------------------------------------------------|----------------------------------|-------------------------------------------|
| B • 2 0 8 • 4 • 2 0                                                                     | % (x) ≥ 0 = H ≥. ⊘   = 3                                 | ti di <b>di • 63 • 62 • 63 • 10 • 0 • 93 • 94 • 10 4</b> • 13 ⊞ ≋ † 121 • 5                                                                                                    | • ○ <b>○</b> ○ •                                                                                                    | 3                                                                                                    |                                                          |                                             |                                                                      |                                  | Q (B)                                     |
| Project Explorer ×                                                                      | 8471.                                                    | * □ 🗟 main.c ×                                                                                                    |                                                                                                    |                                                                                                    |                                                          |                                             | Outline Build Tan                                                    | gets 🔓 Documents 🛠 Expressions × | 신 <u>데</u> 티수 X월[C] 더 1 ~ 1               |
| <ul> <li>Sosire (in ECLIPSE)</li> <li>Solucides</li> <li>Gapp</li> </ul>                |                                                          | <pre>10 /* 2 * Copyright 2020-2022 Yuntu Microelectronics co.,ltd 3 * All rights reserved. 4 *</pre>                                                                                                    |                                                                                                    |                                                                                                    |                                                          |                                             | ↑ Name<br><sup>III</sup> *App_AdcResultG<br><i>◆ Add new express</i> | roup0*                           |                                           |
| > iš main.c<br>> iš board<br>> iš drivers<br>> i£ startup<br>> i fink                   |                                                          | 5 * VMRUU Confidential. This software is comed or controll<br>6 * used a tricity in accordance with the sopilcable lines<br>7 * accepting such terms or by downloading, installing, as<br>8 * using the software, you are agreeing that you have re<br>9 * comply with and are bound by, such license terms. If 5<br>10 * bound by the applicable license terms, then you any no<br>11 * activate or otherwise use the software. The production<br>12 * deciment. J. is corposily granted for this software.                                                                                                    | led by YUNTU and may<br>se terms. By express<br>trivating and/or oth<br>ad, and that you agr<br>you do not agree to<br>ot retain, install,<br>a use license in | only be<br>ly<br>tradise<br>ere to<br>be                                                                                                    |                                                          |                                             | 5 9 <del>5 6420</del>                                                |                                  |                                           |
|                                                                                         |                                                          | 13 * @file moine 6420<br>15 * @foief<br>16 *<br>17 */                                                                                                    |                                                                                                    | 当港坊 6420                                                                                                    |                                                          | 王洋桥 6420                                    |                                                                      |                                  |                                           |
|                                                                                         |                                                          | 20 #include "peripherals_adc_config.h"                                                                                                    | Properties for osis                                                                                                    | e                                                                                                    |                                                          | - D X                                       |                                                                      |                                  |                                           |
|                                                                                         |                                                          | 21 #include "sdk_project_config.h"<br>22 #include <string.h></string.h>                                                                                                    | type filter text                                                                                                    | Settings                                                                                                    |                                                          | 0.0.1                                       |                                                                      |                                  |                                           |
|                                                                                         |                                                          | 23                                                                                                    | > Resource                                                                                                    | -                                                                                                    |                                                          |                                             |                                                                      |                                  |                                           |
|                                                                                         |                                                          | 24 // WORTING VOLINGE_DETECT<br>25<br>26 uint8_t data[8];<br>27                                                                                                    | Builders<br>V C/C++ Build<br>Build Variables                                                                                                    | Configuration: Debug [Active]                                                                                                    |                                                          | <ul> <li>Manage Configurations</li> </ul>   |                                                                      |                                  |                                           |
|                                                                                         |                                                          | <pre>28 static uint16_t colorRED[7] = 20</pre>                                                                                                    | Environment                                                                                                    | 🛞 Tool Settings 🛞 Toolchains 🔳 Devis                                                                                                    | ces 🛛 Container Settings 🎤 Build                         | i Steps 🥊 Build Artifact 🔛 Binary Parse 🔹 🔹 |                                                                      |                                  |                                           |
|                                                                                         |                                                          | <pre>30 static uint16_t colorGREEN[7] = 30 static uint16_t colorGREEN[7] = 30 static u</pre> | Settings                                                                                                    | Target Processor                                                                                                    | Libraries (-I)                                           | 1010 8 8 8 0 CA3                            |                                                                      |                                  |                                           |
|                                                                                         |                                                          | 31 { 050000, 05111, 050000, 050000, 05111, 05111          | F Tool Chain Edito<br>F C/C++ General<br>Git<br>Linux Tools Path                                                                                               | Optimization     Warnings     Debugging     Debugging                                                                                                    | dib_osire.a                                              |                                             |                                                                      |                                  |                                           |
|                                                                                         |                                                          | 3) Osini_remediatype dataremy untremeted on, dataremptain,<br>3)<br>3) volatile OSIRE_CommittentType appState = IDLE;<br>3) volatile usiniSt stripCallback, ServiceHumber = 0, strip =<br>9) usiniSt tedStatus, LedTemp;<br>40 uintSt tedStatus = 0. ledCount(3):                                                                                                    | > MCU<br>Project Natures<br>Project References<br>Run/Debug Setting                                                                                            | O Ovo Arm Cross Assembler     O Preprocessor     O Includes     O Marnings     O Miscellaneous                                                                                                    | ± 6420                                                   |                                             |                                                                      |                                  |                                           |
|                                                                                         |                                                          | d) OSIBE_Return()ps state;<br>d) OSIBE_rearlype represent<br>d) void OSIRE_callack(OSIRE_come/vent)ps state, uint8_t str<br>d, void OSIRE_callack(OSIRE(come/vent)ps<br>void lighthom/dode(void);<br>d) void lighthom/dode(void);<br>d) void lighthom/dode(void);                                                                                                    | Task Tags<br>> Validation<br>WikiText                                                                                                    | <ul> <li>         GNU Arm Cross C Compiler         @ Preprocessor         @ Includes         @ Optimization         @ Warnings         @ Miscellaneous     </li> </ul>                                                                                                    | 洋切104-                                                   | 3                                           |                                                                      |                                  |                                           |
|                                                                                         |                                                          | <pre>auton (state) (</pre>                                                                                                    | E                                                                                                    | Sonu Arm Cross C Linker     B General     Ghitaraies     Miscellaneous     Sonu Arm Cross Create Flash Image     General     General     Second Arm Cross Create Flash Image     General     Sonu Arm Cross Create Flash Image                                                                                                    | Library search path (-L)<br>*CAUserstyangjilog wangtwork | 역 확 와 와 와 가                                 |                                                                      |                                  |                                           |
|                                                                                         |                                                          | 56 case RECEPTION_TIMEOUT:                                                                                                    |                                                                                                    | igeneral in the second second |                                                          |                                             |                                                                      |                                  |                                           |
|                                                                                         |                                                          | 57 appState = state;                                                                                                    |                                                                                                    |                                                                                                    | 进场 6420                                                  |                                             | × 6429                                                               |                                  |                                           |
|                                                                                         |                                                          | ② Problems 과 Tasks                                                                                                    |                                                                                                    |                                                                                                    |                                                          |                                             |                                                                      |                                  | 16 10 10 10 10 10 10 10 10 10 10 10 10 10 |
|                                                                                         |                                                          | 2023-05-29 16:00:29<br>Extracting devices & boards<br>Loading repos summaries                                                                                                    |                                                                                                    |                                                                                                    | K                                                        | Restore Defaults Apply                      |                                                                      |                                  |                                           |
|                                                                                         |                                                          | Parsing cathed content file "CiVersiyangliao_wangldepOataUMos<br>file does not weist, goored<br>found no installed packages.<br>Completed in Mem.<br>No installed packages.<br>Completed in JOBMS.                                                                                                    | 0                                                                                                    |                                                                                                    |                                                          | Apply and Close Cancel                      |                                                                      |                                  |                                           |
|                                                                                         |                                                          |                                                                                                    |                                                                                                    |                                                                                                    |                                                          |                                             |                                                                      |                                  |                                           |
|                                                                                         |                                                          |                                                                                                    |                                                                                                    |                                                                                                    |                                                          |                                             |                                                                      |                                  |                                           |
| Sosire                                                                                  |                                                          |                                                                                                    |                                                                                                    |                                                                                                    |                                                          |                                             |                                                                      |                                  |                                           |

随后正常编译即可。

### KEIL添加库

在 KEIL 加载完 OSIRE 的示例后,请注意下面几条提示。

右键工程并点击 Manage Project Items 来打开工程文件配置窗口

| File Edit View Project Flash D                   | Debug Peripherals Tools SVCS Window Help                                              |                                                                                          |      |      |      |
|--------------------------------------------------|---------------------------------------------------------------------------------------|------------------------------------------------------------------------------------------|------|------|------|
| 1 🗃 🚰 🛃 🎒   K 🖻 🖏 🤊                              | · · · · · · · · · · · · · · · · · · ·                                                 | DR_TABLE 🔤 🗟 🌮 🔍 • 🔷 🔗 🕭 • 🔝 • 🔦                                                         |      |      |      |
| roject 🛛 🖓 • 📖 🚑 osire                           |                                                                                       |                                                                                          |      |      |      |
| 🛛 🔧 Projecti osire                               | 1 P/*                                                                                 |                                                                                          |      |      |      |
| <ul> <li>A Options for Target 'osire'</li> </ul> | AH-F7 11 rights reserved.                                                             | ctronics co., ita                                                                        |      |      |      |
| Add Group                                        | UNTU Confidential. This software                                                      | is owned or controlled by YUNTU and may only be                                          |      |      |      |
| Manage Project Items                             | ccepting such terms or by downloa                                                     | ding, installing, activating and/or otherwise                                            |      |      |      |
| Build Target                                     | <pre>sing the sortware, you are agrees<br/>pr omply with and are bound by, such</pre> | ng that you have read, and that you agree to<br>license terms. If you do not agree to be |      |      |      |
| Show include file Depen                          | idencies ctivate or otherwise use the soft                                            | rms, then you may not retain, install,<br>ware. The production use license in            |      |      |      |
|                                                  | 12 · Section 2.3 is expressly granted f                                               | or this software.                                                                        |      |      |      |
|                                                  | 14 ' Sfile main.c<br>15 ' Sbrief                                                      |                                                                                          |      |      |      |
|                                                  | 16 */                                                                                 |                                                                                          |      |      |      |
|                                                  | 19 finclude "adc_driver.h"                                                            |                                                                                          |      |      |      |
| 6420                                             | 20 #include "peripherals_adc_config.h"<br>21 #include "sdk_project_config.h"          |                                                                                          |      |      |      |
| 王洋的「                                             | 22 #include <string.h><br/>23</string.h>                                              |                                                                                          |      |      |      |
|                                                  | 24 // #define VOLTAGE_DETECT<br>25                                                    |                                                                                          |      |      |      |
|                                                  | 26 uint0_t data[8];<br>27                                                             |                                                                                          |      |      |      |
|                                                  | <pre>25 static uint16_t colorRED[7] = 29 { 0x1fff, 0x0000, 0x0000, 0x1fff, 0x</pre>   | 0000, 0x1fff, 0x1fff };                                                                  |      |      |      |
|                                                  | <pre>30 static uint16_t colorGREEN[7] = 31 [ 0x0000, 0x1fff, 0x0000, 0x0000, 0x</pre> | 1fff, 0x1fff, 0x1fff };                                                                  |      |      |      |
|                                                  | <pre>32 static uint16_t colorBLUE[7] = 33 { 0x0000, 0x0000, 0x1fff, 0x1fff, 0x</pre>  | 1fff, 0x0000, 0x1fff }; EFF 91                                                           |      |      |      |
|                                                  | 34<br>35 OSIRE_PumDataType dataPum, dataPumRetu                                       | rn, dataPwmBlank;                                                                        |      |      |      |
|                                                  | 36<br>37 volatile OSIRE_CommEventType appState -                                      | = IDLE;                                                                                  |      |      |      |
| 一:共桥 6420                                        | 38 volatile uint8_t stripCallback, Servic<br>39 uint8_t LedStatus, LedTemp;           | eNumber = 0, strip = 0;                                                                  |      |      |      |
| ±1770                                            | <pre>40 uintl6_t address = 0, ledCount[3]; 41 OSIRE_ReturnType state;</pre>           |                                                                                          |      |      |      |
|                                                  | 42 OSIRE_FrameType rspFrame;<br>43 void OSIRE_Callback(OSIRE_CommEventTyp)            | e state, uint8_t stripNr);                                                               |      |      |      |
|                                                  | <pre>44 void FreemasterStateMachine(void);<br/>45 void lightShowMode0(void);</pre>    |                                                                                          |      |      |      |
|                                                  | <pre>46 void OSIRE_Callback(OSIRE_CommEventTyp<br/>47 日 (</pre>                       | e state, uint8_t stripNr)                                                                |      |      |      |
|                                                  | 48 switch (state)<br>49 🖂 (                                                           |                                                                                          |      |      |      |
|                                                  | 50 case TRANSMISSION_COMPLETE:<br>51 appState = state;                                |                                                                                          |      |      |      |
|                                                  | 52 break:<br>53 case RECEPTION_COMPLETE:                                              |                                                                                          |      |      |      |
| 000                                              | 54 appState = state;<br>55 break;                                                     |                                                                                          |      |      |      |
| 王洋切                                              | 56 case RECEPTION_TIMEOUT:<br>57 appState = state;                                    |                                                                                          |      |      |      |
|                                                  | 58 break;<br>59 case CRC_ERROR:                                                       |                                                                                          |      |      |      |
|                                                  | <pre>60 appState = state;<br/>61 break;</pre>                                         |                                                                                          |      |      |      |
|                                                  | 62 CASE CHAINLENGTH_ERROR:<br>63 appState = state;                                    |                                                                                          |      |      |      |
| Ptu Carlos D. F. D. Teu                          | 64 break:<br>65 default:                                                              |                                                                                          |      |      |      |
| Build Output                                     | 1. 14 MA 27                                                                           | 王泽城的                                                                                     | 王洋桥的 | 王洋城的 | 王祥柳的 |
|                                                  |                                                                                       |                                                                                          |      |      |      |
|                                                  |                                                                                       |                                                                                          |      |      |      |
|                                                  |                                                                                       |                                                                                          |      |      |      |
|                                                  |                                                                                       |                                                                                          |      |      |      |
|                                                  |                                                                                       |                                                                                          |      |      |      |

添加 osire\_driver 文件夹,并添加 mdk\_osire.lib 与 peripherals\_osire\_config.c

| * USER CODE BEGIN Header */<br>* you can remove the copyright */                                                                                                    |                                                                                                    |                                                                                                    |  |
|----------------------------------------------------------------------------------------------------|----------------------------------------------------------------------------------------------------|----------------------------------------------------------------------------------------------------|--|
| <ul> <li>Copyright 2020-2024 Yuntu Microelectronics co., ltd</li> <li>All rights reserved.</li> </ul>                                                                                                    |                                                                                                    |                                                                                                    |  |
| YUNU Confidential. This software is owned or controlled by YUNU and may on<br>used strictly in accordance with the applicable lifetme terms. By expressly<br>using the software, by its far applicable lifetme terms of the software<br>comply with and ace bound by, such license terms. If you do not apree to be<br>bound by the explicable license terms, they out on the software or otherwise use the software. The production use license in<br>Section 3.1 Section 3.1 Section 4.1 Section 3.1 Section 3.1 | ly be<br>ime<br>company 6420<br>E                                                                                                    |                                                                                                    |  |
| Sfile main.c<br>Sbrief 53456 6420                                                                                                    |                                                                                                    |                                                                                                    |  |
| / ' USER CODE END Header */ include "sdk_project_config.h"                                                                                                    | Manage Project Items                                                                                                    | ×                                                                                                    |  |
| Includes                                                                                                    | Projet Item [Filder2/Itensing] Bods [Frojet Info/Lowr] Paged Target: X + 4 Graps X + 4 Files VTMX28.ME6.05056 Target: Data for the second produced to the second produced to the second | ka cono<br>ki ∳i ∉i<br>ki ¢i cono<br>ki ¢i cono<br>ki ¢i cono<br>ki ¢i cono<br>ki ¢i cono<br>ki ¢i cono<br>ki ¢i cono<br>ki ¢i cono<br>ki ¢i cono<br>ki cono<br>k |  |
| nclude <atring.h> USER CODE END Includes */ Private typedef</atring.h>                                                                                                    | CKSS<br>dea<br>dean_dearer                                                                                                    | 王洋桥 6420                                                                                                    |  |
| USER CODE RED FY / / / / / / / / / / / / / / / / / /                                                                                                    | Set as Querer Target                                                                                                    | In 6/20                                                                                                    |  |
| <pre>Firster valiables</pre>                                                                                                    | OK Carel                                                                                                    | <b>Rdy</b>                                                                                                    |  |
| <pre>( VEVOUU, UEVUUU, VEITT, VEITT, VEITT, VEITT, VEVUUU, VEITT);<br/>IRE_PumDataType dataPum, dataPumReturn, dataPumBlank;<br/>latile QSIRE_CommEventType appState = IDLE;</pre>                                                                                                    |                                                                                                    |                                                                                                    |  |
| <pre>latile unit_g stripCallack, ServiceNumber = 0, strip = 0;<br/>ntistatuse; = 0, latCount(1);<br/>ntistatuse; = 0, latCount(1);<br/>latile uniti_g timerions = 0;<br/>latile uniti_g timerions = 0;<br/>USER COUNTING PV */</pre>                                                                                                    |                                                                                                    |                                                                                                    |  |
| * Private function declare                                                                                                    |                                                                                                    |                                                                                                    |  |

#### 添加编译路径,增加 osire\_driver

|                                                                                                    | <pre>/* USER CODE BEGIN Header */ /* you can remove the copyright */</pre>                                                                                                    |                                                                 |                                                         |                                       |                       |  |
|----------------------------------------------------------------------------------------------------|----------------------------------------------------------------------------------------------------|-----------------------------------------------------------------|---------------------------------------------------------|---------------------------------------|-----------------------|--|
|                                                                                                    |                                                                                                    |                                                                 |                                                         |                                       |                       |  |
|                                                                                                    |                                                                                                    |                                                                 |                                                         |                                       |                       |  |
|                                                                                                    | <ul> <li>Copyright 2020-2024 Yuntu Microelectronics co., 1td</li> </ul>                                                                                                    |                                                                 |                                                         |                                       |                       |  |
|                                                                                                    | 8 * All rights reserved.                                                                                                    |                                                                 |                                                         |                                       |                       |  |
|                                                                                                    | 7 *                                                                                                    |                                                                 |                                                         |                                       |                       |  |
|                                                                                                    | YUNTU Confidential. This software is owned or controlled by YUNTU and may only be                                                                                                    |                                                                 |                                                         |                                       |                       |  |
|                                                                                                    | * used strictly in accordance with the applicable license terms. By expressly                                                                                                    |                                                                 |                                                         |                                       |                       |  |
| 11                                                                                                    | A accepting such terms or by downloading, installing, activating and/or otherwise                                                                                                    |                                                                 |                                                         |                                       |                       |  |
|                                                                                                    | I using the software you are screeing that you have yead and that you agree to                                                                                                    |                                                                 |                                                         |                                       |                       |  |
|                                                                                                    | a sing the boltoward, jou are agreeing that you have ready and that you agree to                                                                                                    |                                                                 |                                                         |                                       |                       |  |
|                                                                                                    | Comply with and all bound by, such libense terms. If you do not agree to be                                                                                                    |                                                                 |                                                         |                                       |                       |  |
| 1                                                                                                    | bound by the applicable license terms, then you may not retain, install,                                                                                                    |                                                                 |                                                         |                                       |                       |  |
|                                                                                                    | activate of otherwise use the software. The production use license in                                                                                                    |                                                                 |                                                         |                                       |                       |  |
| -                                                                                                    | Section 2.3 is expressly granted for this software.                                                                                                    |                                                                 |                                                         |                                       |                       |  |
| 201                                                                                                    | 2                                                                                                    |                                                                 |                                                         |                                       |                       |  |
| -                                                                                                    | / gile main.c                                                                                                    |                                                                 |                                                         |                                       |                       |  |
| 10                                                                                                    | * (brief                                                                                                    |                                                                 |                                                         |                                       |                       |  |
| 1                                                                                                    | 9 *                                                                                                    |                                                                 |                                                         |                                       |                       |  |
| 21                                                                                                    | 5 ×/                                                                                                    |                                                                 |                                                         |                                       |                       |  |
| 2.                                                                                                    |                                                                                                    |                                                                 |                                                         |                                       |                       |  |
| 23                                                                                                    | 2 /* USER CODE END Header */                                                                                                    | Options for Target 'YTM32B1ME0_OSIRE'                           | X                                                       |                                       |                       |  |
| 2                                                                                                    | \$ #include "sdk project config.h"                                                                                                    |                                                                 |                                                         |                                       |                       |  |
| 2.                                                                                                    | i /* Includes*/                                                                                                    | Device Target Output Listing User C/C++ (AC6) Asn               | Linker Debug   Utilities                                | (au a)                                |                       |  |
| 21                                                                                                    | En En                                                                                                    | i i i i i i i i i i i i i i i i i i i                           | 2000                                                    | Polder Setup                          | r x                   |  |
| 2                                                                                                    | 6 /* Private includes*/                                                                                                    | - Preservation Currhole                                         |                                                         |                                       |                       |  |
| 2                                                                                                    | 7 /* USER CODE BEGIN Includes */                                                                                                    | Treprocessor Sympose                                            |                                                         | Setup Compiler Include Paths:         | 🖄 🗙 🛧 🗲               |  |
| ¥ 21                                                                                                    | finclude "osire driver b"                                                                                                    | Define: YTM32B1ME0.CPU_YTM32B1ME0.                              |                                                         | /board                                |                       |  |
| 0 5                                                                                                    | findlude Energineerale osive config be                                                                                                    |                                                                 |                                                         | /platform/drivers/src/clock/YTM32B1M  |                       |  |
| <sup>1</sup> <sup>1</sup> | findlude Configuration of the Configuration                                                                                                    | Undefine:                                                       |                                                         | ./platform/drivers/src/pins           |                       |  |
|                                                                                                    | All the second second sec |                                                                 |                                                         | ./platform/drivers/src/dma            | - we this 1044-1      |  |
|                                                                                                    | /x Here Core Pur Taluda x/                                                                                                    | <ul> <li>Language / Code Generation</li> </ul>                  |                                                         | ./platiom/drivers/src/ponr            | FH-W                  |  |
|                                                                                                    | 7- OSER CODE END INCLUDES -7                                                                                                    | Execute-only Code Warnings: AC5-like Warnings                   | Language C: c99                                         | /platform/devices/common              |                       |  |
|                                                                                                    | (A Defense and def                                                                                                    |                                                                 |                                                         | /platform/devices                     |                       |  |
| 3                                                                                                    | / Private typeder                                                                                                    | Optimization: -01 Turn Warnings into Errors                     | Language C++: c++98 🔹                                   | ./platform/devices/YTM32B1ME0/includ  |                       |  |
| 3:                                                                                                    | 5 /* USER CODE BEGIN PID */                                                                                                    | Ink-Time Ontimization     Plain Char is Signed                  | Shot en ms/wchar                                        | ./platform/devices/YTM32B1ME0/startup |                       |  |
| 31                                                                                                    | 5 /* USER CODE END PID */                                                                                                    | E O M A L LO M A L E Burd Orb Burders h                         | descedard E use BTD                                     | ./CMSIS/Core/Include                  |                       |  |
| 3                                                                                                    |                                                                                                    | Spit Load and Store Multiple                                    | ueperioent i use n'i i                                  | Josina driver                         |                       |  |
| 31                                                                                                    | /* Private define*/                                                                                                    | Cone ELF Section per Function Read-Write Position I             | ndependent No Auto Includes                             |                                       |                       |  |
| 35                                                                                                    | 9 /* USER CODE BEGIN PD */                                                                                                    |                                                                 | - SALIS 6449                                            | a sake                                | 75 0 <sup>11</sup> 21 |  |
| 41                                                                                                    | 0 /* USER CODE END PD */                                                                                                    | Include //board:./platform/drivers/src/clock/YTM32B1Mx:./platfo | m/drivers/src/pins: /platform/drivers/src               | モル                                    |                       |  |
| 43                                                                                                    |                                                                                                    | Patha                                                           |                                                         |                                       |                       |  |
| 43                                                                                                    | 2 /* Private macro*/                                                                                                    | Mac                                                             |                                                         |                                       |                       |  |
| 41                                                                                                    | 3 /* USER CODE BEGIN PM */                                                                                                    | Controls                                                        |                                                         |                                       |                       |  |
| 41                                                                                                    | /* USER CODE END PM */                                                                                                    | Compler up at lange a sout and an opportunity manufacture m23   | under oder ster See d10 offerst.                        | (                                     | K Cancel              |  |
| 41                                                                                                    |                                                                                                    | control abi-hard c                                              | and appropriate and and and and and and and and and and | 100                                   |                       |  |
| 4                                                                                                    | 6 /* Private variables*/                                                                                                    | string white 64.29                                              |                                                         |                                       |                       |  |
| 4'                                                                                                    | 7 /* USER CODE BEGIN PV */                                                                                                    |                                                                 |                                                         |                                       |                       |  |
| 41                                                                                                    | <pre>uint8 t data[8];</pre>                                                                                                    |                                                                 |                                                         |                                       |                       |  |
| 4                                                                                                    | 9                                                                                                    | OK Const                                                        | Befanlts Hele                                           |                                       |                       |  |
| 51                                                                                                    | static uintl6 t colorRED[7] =                                                                                                    | - CHINEL                                                        |                                                         |                                       |                       |  |
| 5                                                                                                    | { 0x1fff, 0x0000, 0x0000, 0x1fff, 0x0000, 0x1fff, 0x1fff };                                                                                                    |                                                                 |                                                         |                                       |                       |  |
| 5                                                                                                    | atatic wintl6 t colorGREEN[7] =                                                                                                    |                                                                 |                                                         |                                       |                       |  |
| 5                                                                                                    | \$ ( 0x0000, 0x1fff, 0x0000, 0x0000, 0x1fff, 0x1fff, 0x1fff, );                                                                                                    |                                                                 |                                                         |                                       |                       |  |
| 5.                                                                                                    | TATIC NINTIS & COLORBUTE(2) =                                                                                                    |                                                                 |                                                         |                                       |                       |  |
|                                                                                                    | ( OVODOD, OVDODD, OVIETE, OVIETE, OVDER, OVDER, OVDER, OVIETE ).                                                                                                    |                                                                 |                                                         |                                       |                       |  |
| 5                                                                                                    |                                                                                                    |                                                                 |                                                         |                                       |                       |  |
| v .                                                                                                    | OTEF ExeDataTime dataBum dataBumBaturn dataBumBlank;                                                                                                    |                                                                 |                                                         |                                       |                       |  |
| <sup>2</sup> <sup>2</sup> <sup>2</sup> <sup>2</sup>                                                                                                    | waame a merian and a second many calculation ( Calcer Mind Caller)                                                                                                    |                                                                 |                                                         |                                       |                       |  |
| - SI                                                                                                    | unlabile OSTRE CompanyEtime applicate = TREE.                                                                                                    |                                                                 |                                                         |                                       |                       |  |
| ^ <u>2</u>                                                                                                    | volatile wints a strictlikate series where a list at a strict a list                                                                                                    |                                                                 |                                                         |                                       |                       |  |
| 0                                                                                                    | volatile vince - stripcaliback, servicenumber = 0, strip = 0;                                                                                                    |                                                                 |                                                         |                                       |                       |  |
| 6.                                                                                                    | unco : Leastatus, Leatemp;                                                                                                    |                                                                 |                                                         |                                       |                       |  |
| 6.                                                                                                    | uintie t address = 0, ledcount[3];                                                                                                    |                                                                 |                                                         |                                       |                       |  |
| X 6                                                                                                    | S USINE_RETURNIVE state;                                                                                                    |                                                                 |                                                         |                                       |                       |  |
| × 6.                                                                                                    | OSIRE_FrameType rspFrame;                                                                                                    |                                                                 |                                                         |                                       |                       |  |
| 6                                                                                                    | volatile uint32_t timer10ms = 0;                                                                                                    |                                                                 |                                                         |                                       |                       |  |
| 6                                                                                                    | 6 /* USER CODE END PV */                                                                                                    |                                                                 |                                                         |                                       |                       |  |
| 6                                                                                                    | 7                                                                                                    |                                                                 |                                                         |                                       |                       |  |
| 61                                                                                                    | /* Private function declare*/                                                                                                    |                                                                 |                                                         |                                       |                       |  |
| 65                                                                                                    | /* USER CODE BEGIN PFDC */                                                                                                    |                                                                 |                                                         |                                       |                       |  |
| × 7                                                                                                    | void OSIRE_Callback(OSIRE_CommEventType state, uint8_t stripNr);                                                                                                    |                                                                 |                                                         |                                       |                       |  |
|                                                                                                    |                                                                                                    |                                                                 |                                                         |                                       |                       |  |
|                                                                                                    |                                                                                                    |                                                                 |                                                         |                                       |                       |  |

随后正常编译即可。

## IAR添加库

在 IAR 中加载完 OSIRE 的示例后,请注意下面几条提示。

右键工程并点击 Add,并选择 Add Group,添加 osire\_driver 的目录。

| osire - IAK Emb | edded workbench IDE - A  | Arm 8.40.1                                                                                                    |  |  | - 0 |
|-----------------|--------------------------|----------------------------------------------------------------------------------------------------|--|--|-----|
| D D C           | Project Simulator Tools  |                                                                                                    |  |  |     |
| ipace I         | * # X                    |                                                                                                    |  |  |     |
|                 | ~                        |                                                                                                    |  |  |     |
|                 | ۰ .                      | Commight 2020-2022 Wate Microelectronics on Itd                                                                                                    |  |  |     |
| osire - Fl      | Options                  | All rights reserved.                                                                                                    |  |  |     |
| app<br>El mair  | Make                     | NUNTU Confidential. This software is owned or controlled by NUNTU and may only be                                                                       |  |  |     |
| board           | Compile                  | used strictly in accordance with the applicable license terms. By expressly                                                                             |  |  |     |
| startup         | Rebuild All              | using the software, you are agreeing that you have read, and that you agree to                                                                          |  |  |     |
| Output          | Clean                    | pomply with and are bound by, such license terms. If you do not agree to be<br>bound by the applicable license terms, then you may not retain, install, |  |  |     |
|                 | C-STAT Static Analysis   | , activate or otherwise use the software. The production use license in<br>Section 2.1 is expressly granted for this software.                          |  |  |     |
|                 | Stop Build               | 工洋桥 644-5                                                                                                    |  |  |     |
|                 | Add                      | > Add Files                                                                                                    |  |  |     |
|                 | Remove                   | Add "main.c"                                                                                                    |  |  |     |
|                 | Rename                   | Add Group                                                                                                    |  |  |     |
|                 | Version Control System   | n > lude "peripherals_adc_config.h"                                                                                                    |  |  |     |
|                 | Open Containing Folde    | N Lude "adk_project_config.h"                                                                                                    |  |  |     |
|                 | File Properties          | define VOLTAGE DETECT                                                                                                    |  |  |     |
|                 | Set as Active            |                                                                                                    |  |  |     |
|                 |                          | unco_c data[o];                                                                                                    |  |  |     |
|                 |                          | <pre>static uintl6_t color#ED[7] =    { 0x1fff, 0x0000, 0x0000, 0x1fff, 0x0000, 0x1fff, 0x1fff };</pre>                                                 |  |  |     |
|                 |                          | static uintl6_t colorGMEEN[7] =                                                                                                    |  |  |     |
|                 |                          | <pre>static uintl6_t colorBUE[7] =</pre>                                                                                                    |  |  |     |
|                 |                          | { 0x0000, 0x0000, 0x1fff, 0x1fff, 0x1fff, 0x0000, 0x1fff };                                                                                             |  |  |     |
|                 |                          | OSIRE_FumDataType dataFum, dataPumReturn, dataFumBlank;                                                                                                 |  |  |     |
|                 |                          | <pre>wolatile OSIRE_CommEventType appState = IDLE;</pre>                                                                                                |  |  |     |
|                 |                          | volatile uints_t stripcallback, servicesumper = 0, strip = 0)<br>uint8_t LedStatus, LedTemp;                                                            |  |  |     |
|                 |                          | uintl6 t address = 0, ledCount[3];<br>OSIBE ReturnTune state;                                                                                           |  |  |     |
|                 |                          | OSIRE_FrameType rspFrame;                                                                                                    |  |  |     |
|                 |                          | void GreenasterStateMachine (void) /                                                                                                    |  |  |     |
|                 |                          | <pre>woid lightShowHode0(woid);<br/>woid OSIRE Callback(OSIRE CommEventType state, uint% t stripNr)</pre>                                               |  |  |     |
|                 |                          | 日1                                                                                                    |  |  |     |
|                 |                          | E (                                                                                                    |  |  |     |
|                 |                          | case TRANSMISSION_COMPLETE:<br>appState = state;                                                                                                    |  |  |     |
|                 |                          | break;                                                                                                    |  |  |     |
|                 |                          | appState = state;                                                                                                    |  |  |     |
|                 |                          | case RECEPTION_TIMEOUT:                                                                                                    |  |  |     |
|                 |                          | appState = state;<br>break;                                                                                                    |  |  |     |
|                 |                          | case CRC_ERROR:                                                                                                    |  |  |     |
|                 |                          | apposate = state;<br>break;                                                                                                    |  |  |     |
|                 |                          | case CHAINLENGTH_ERROR:<br>appState = state;                                                                                                    |  |  |     |
|                 |                          | break;                                                                                                    |  |  |     |
|                 |                          | break;                                                                                                    |  |  |     |
|                 |                          |                                                                                                    |  |  |     |
|                 |                          |                                                                                                    |  |  |     |
|                 |                          |                                                                                                    |  |  |     |
| 1 Mey 29, 1     | 2023 16:10:57: IAR Embed | ided Workbench 8.40.1 (C1/Program Files (x86)(IAR Systems/Embedded Workbench 8.3/arm/bin/amproc.dl)                                                     |  |  |     |
|                 |                          |                                                                                                    |  |  |     |
|                 |                          |                                                                                                    |  |  |     |
|                 |                          |                                                                                                    |  |  |     |

右键 osire\_driver Group,并选择 Add Files 添加 iar\_osire.a 与 peripherals\_osire\_config.c。

| Norkspace                  | ▼ # × | main.c 🗙                                                             |                                                   |                                  |                          |                     |                  |            |                      |                |
|----------------------------|-------|----------------------------------------------------------------------|---------------------------------------------------|----------------------------------|--------------------------|---------------------|------------------|------------|----------------------|----------------|
| FLASH                      | ~     |                                                                      |                                                   |                                  |                          |                     |                  |            |                      |                |
| Files                      | ۰ ب   | /* USER CODE BEGIN Head                                              | ler */                                            |                                  |                          |                     |                  |            |                      |                |
| B YTM32B1ME0_OSIR          | ~     | / you can remove the c                                               | opyright 7                                        |                                  |                          |                     |                  |            |                      |                |
| - 🖓 💼 epp                  |       |                                                                      | Winter Minnesteration                             | 5.00 m                           |                          |                     |                  |            |                      |                |
| - E board                  |       | <ul> <li>All rights reserved</li> </ul>                              |                                                   | <i>ca co.,ica</i>                |                          |                     |                  |            |                      |                |
| - CMSIS                    |       |                                                                      |                                                   |                                  | 1                        |                     |                  |            |                      |                |
| Osire_driver     Interform | _     | <ul> <li>Yowit Confidential.</li> <li>Used strictly in ac</li> </ul> | Add Files - orige driver                          | ea or controlled by YUNIU an     | a may only be            |                     |                  |            | \<br>\               |                |
| - E i rtos                 | 2 (A) | * accepting such term                                                | Add thes - oshe_driver                            |                                  |                          |                     |                  |            | ,                    | · 干洋场 6420     |
| L 🖽 💼 Output               |       | <ul> <li>using the sortware,</li> <li>comply with and are</li> </ul> | $\leftrightarrow \rightarrow \checkmark \uparrow$ | > 桌面 → test → YTM32B1M           | IE0_OSIRE > osire_driver |                     |                  | ~ C        | 在 osire driver 中搜索 👂 |                |
|                            |       | * bound by the applic                                                |                                                   |                                  |                          |                     |                  | -          | -                    |                |
|                            |       | <ul> <li>Activate or otherwi</li> <li>Section 2.3 is expi</li> </ul> | 1 组织 ▼ 新建文件夹                                      |                                  |                          |                     |                  |            | E 🔬 🖬 🔞              |                |
|                            |       | · 王祥初 · · ·                                                          |                                                   | 28                               | 修改日期                     | 後型                  | 大小               |            |                      |                |
|                            |       | * Sfile main.c<br>* Sbrief                                           | ◇ ■ 泉面                                            | D                                | 1000000                  |                     | 1.0              |            |                      |                |
|                            |       | 1 A 1                                                                | > 🏫 主文件夹                                          | iar_osire.a                      | 2024/7/25 13:47          | A 文件                | 473 KB           |            |                      |                |
|                            |       | L */                                                                 | 「日本                                               | lib_osire.a                      | 2024/7/25 9:46           | A 文件                | 188 KB           |            |                      |                |
|                            |       | /* USER CODE END Header                                              |                                                   | 64 III mdk_iseled.lib            | 2024/7/25 13:23          | Object File Library | 7 340 KB         |            |                      | - we then 6420 |
|                            |       | <pre>#include "sdk_project_c /* Includes</pre>                       | > 🌰 OneDrive - Pi                                 | c osire_driver.h                 | 2023/1/17 14:44          | C Header 源文件        | 19 KB            |            |                      | 王汗和            |
|                            |       |                                                                      | > 🛃 視频                                            | C peripherals osire config a     | 2024/7/25 10:46          | ○ 源文件               | 5 KB             |            |                      |                |
|                            |       | /* Private includes<br>/* USER CODE BEGIN Incl                       |                                                   | peripherals_conc_compte          | 2024/7/25 10:40          | C Usedas 2011       | 3 10             |            |                      |                |
|                            |       | <pre>#include "osire_driver.</pre>                                   |                                                   | peripherais_osire_config.r       | 2024/7/25 10:45          | C Header 18, X14    | ENTI 64 2 ND     |            |                      |                |
|                            |       | <pre>#include "peripherals_c #include "osif.h"</pre>                 | > 🔛 文档                                            |                                  |                          |                     |                  |            |                      |                |
|                            |       | <pre>#include <string.h></string.h></pre>                            | > 🛓 下载                                            |                                  |                          |                     |                  |            |                      |                |
|                            |       | /* USER CODE END Incluc                                              | . <b></b> #c                                      |                                  |                          |                     |                  |            |                      |                |
|                            |       | /* Private typedef                                                   |                                                   |                                  |                          |                     |                  |            |                      |                |
|                            |       | /* USER CODE BEGIN PTD                                               | > 🛄 桌面                                            |                                  |                          |                     |                  |            |                      | 王洋娇 6420       |
|                            |       | ,,                                                                   | > 🚞 YangJiao Wa                                   |                                  |                          |                     |                  |            |                      |                |
|                            |       | /* Private define                                                    |                                                   |                                  |                          |                     |                  |            |                      |                |
|                            |       | /* USER CODE END PD */                                               | 0                                                 |                                  |                          |                     |                  |            |                      |                |
|                            |       | /* Private macro                                                     | > 🚞 库                                             |                                  |                          |                     |                  |            |                      |                |
|                            |       | /* USER CODE BEGIN PM /                                              | > 🖆 网络                                            |                                  |                          |                     |                  |            |                      |                |
|                            |       | /* USER CODE END PM */                                               | Aclaia                                            |                                  |                          |                     |                  |            |                      |                |
|                            |       | /* Private variables                                                 | / Agiala                                          |                                  |                          |                     |                  |            |                      |                |
|                            |       | /* USER CODE BEGIN PV *                                              | > 🚞 Aglaia2                                       |                                  |                          |                     |                  |            |                      | 一 # 1前 6420    |
|                            |       | dinoo_o daoa(o),                                                     | 文件                                                | 名(N): *peripherals osire config. | c" "iar osire.a"         |                     |                  |            | All Files (*.*)      | #HTM           |
|                            |       | static uintl6_t colorRE                                              |                                                   |                                  | -                        |                     |                  |            | ATTION PR'           |                |
|                            |       | static uintl6_t colorGF                                              |                                                   |                                  |                          |                     |                  |            | 51)1(0) AVIH         |                |
|                            |       | { 0x0000, 0x1fff, 0x0<br>static wint16 t colorBL                     | 000, 0x0000, 0x1fff, 0                            | DAITH, DAITH };                  | 6                        | 王道                  | ~ D              | <b>Y</b> 3 | 王祥如                  |                |
|                            |       | { 0x0000, 0x0000, 0x1                                                | fff, Oxifff, Oxifff,                              | x0000, 0x1fff };                 | .94                      |                     | щG               | ~~         |                      |                |
|                            |       | OSIRE PumDataTupe dataP                                              | wm. dataPwmReturn dat                             | taPwmBlank:                      | YTM32B1ME0_OSIRE (Fi     | e Explorer) C:      | Users\ya\test Ct |            |                      |                |
|                            |       |                                                                      | ,                                                 |                                  |                          |                     |                  |            |                      |                |
|                            |       | volatile OSIRE_CommEven                                              | tType appState = IDLE;<br>allback ServiceNumber   | - O strip = 0:                   |                          |                     |                  |            |                      |                |
|                            |       | uint8_t LedStatus, LedT                                              | emp;                                              | C ., South - of                  |                          |                     |                  |            |                      |                |
|                            |       | uint16_t address = 0, 1<br>OSIRE ReturnType state:                   | edCount[3];                                       |                                  |                          |                     |                  |            |                      |                |
|                            |       | OSIRE_FrameType rspFram                                              | e;                                                |                                  |                          |                     |                  |            |                      |                |
|                            |       | volatile uint32_t timer                                              | 10ms = 0;                                         |                                  |                          |                     |                  |            |                      |                |
|                            |       | , - USBR CODD BRD EV -/                                              |                                                   |                                  |                          |                     |                  |            |                      |                |

#### 添加编译路径,增加 osire\_driver

王诺斯 6420 王诺斯 6420 王诺 6420 王诺 6420 王王 6420 王王 6420 **王** 6420 **王** 6420 **E** 6420 **E** 64

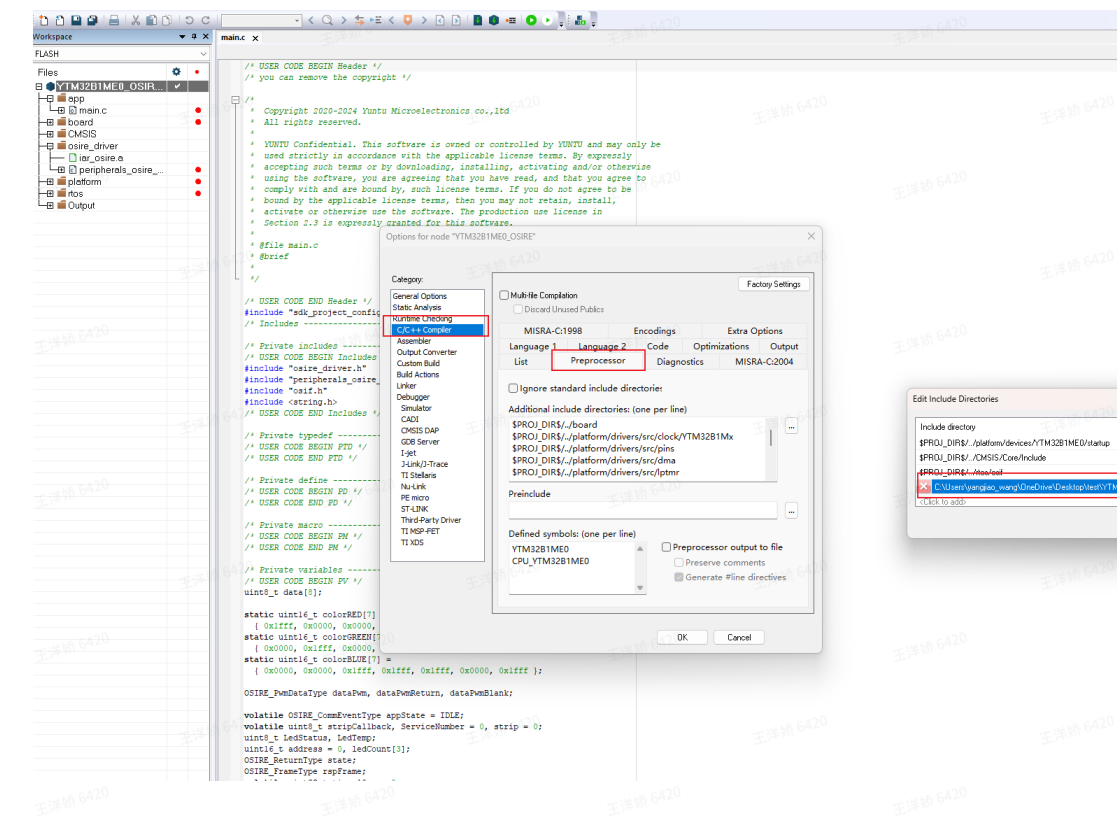

随后正常编译即可

## CMakeGCC

#### 通过使用文件夹内的 CMakeLists.txt ,直接编译。

| M CMak                                             | eLists.txt ×                                                                                                    |                                                   |                   |              |                 |    |
|----------------------------------------------------|----------------------------------------------------------------------------------------------------|---------------------------------------------------|-------------------|--------------|-----------------|----|
| YTM32B                                             | ME0_OSIRE > M CMakeLists.txt                                                                                                    |                                                   |                   |              |                 |    |
| 24<br>25<br>26<br>27<br>28<br>29<br>30<br>31<br>32 | <pre>target_include_directories(\${project_elf} PRIVATE a<br/>#add all source files in app folder<br/>file(GLOB dir_sources "app/*.c" "app/*.cpp" "app/*<br/>if(dir_sources)</pre> | app)<br>.s")<br>6420                              |                   |              |                 |    |
| 33<br>34<br>35                                     | <pre># USER CODE BEGIN add_executable # target_include_directories() # target_sources(\${project_elf} PRIVATE)</pre>                                                               | 王洋桥 6420                                          |                   |              |                 |    |
| 36<br>37<br>38                                     | <pre>target_include_directories(\${project_elf} PRIVATE ' target_sources(\${project_elf} PRIVATE "osire_driver # USER CODE END add_executable</pre>                                | "osire_driver")<br>r/peripherals_osire_config.c") | 王洋》6420           |              |                 |    |
| 40<br>41<br>42                                     | <pre>configcore(\${project_elf} \${CMAKE_SOURCE_DIR})</pre>                                                                                                    |                                                   |                   |              |                 |    |
| 43<br>44<br>45                                     | <pre># USER CODE BEGIN target_compile_definitions<br/># target_compile_definitions()<br/># USER CODE END target_compile_definitions</pre>                                          |                                                   |                   |              |                 |    |
| 40<br>47<br>48<br>49                               | <pre>target_compile_definitions(\${project_elf} PUBLIC     "YTM32B1ME0"     "CPU YTM32B1ME0"</pre>                                                                                 |                                                   |                   |              |                 |    |
| 50<br>51<br>52                                     | # USER CODE BEGIN target compile options                                                                                                    |                                                   |                   |              |                 |    |
| 53<br>54<br>55<br>56                               | <pre># target_compile_options() # USER CODE END target_compile_options</pre>                                                                                                    |                                                   |                   |              |                 |    |
| 57<br>58<br>59                                     | <pre>target_link_libraries(\${project_elf} "-Wl,whole-a<br/># USER CODE BEGIN target_link_libraries</pre>                                                                          | archive" GENERATED_CONFIG_TARGE                   | T GENERATED_SDK_1 | ARGET "-Wl,n | o-whole-archive | ') |
| 60<br>61<br>62                                     | <pre># target_link_libraries() target_link_libraries(\${project_elf} -L\${CMAKE_SOUR # USER CODE END target_link_libraries</pre>                                                   | RCE_DIR}/osire_driver -l_osire)                   |                   |              |                 |    |
| 63                                                 |                                                                                                    |                                                   | 王洋炳 6420          |              |                 |    |

OK Cancel

#### 关于软件调试的注意点

避免在 **FreemasterStateMachine**()函数中的那部调试。为提高利用率,OSIRE 的通信控制采用异步 方式,且设有超时机制,当程序在 FreemasterStateMachine()函数中单步调试时,可能会导致通信来 不及响应,导致 OSIRE 灯珠控制失败。

#### 硬件连接

驱动板上的 CANH 与 灯板上的 CANH 连接,驱动板上的 CANL 与 灯板上的 CANL 连接,驱动板上的 GND 与 灯板上的 GND 连接。

若希望驱动板与灯板统一上电,可将驱动板上的 VDD 与 灯板上的 VDD 连接;否则不要将驱动板上的 VDD 与 灯板上的 VDD 连接。